# AJA and OBS

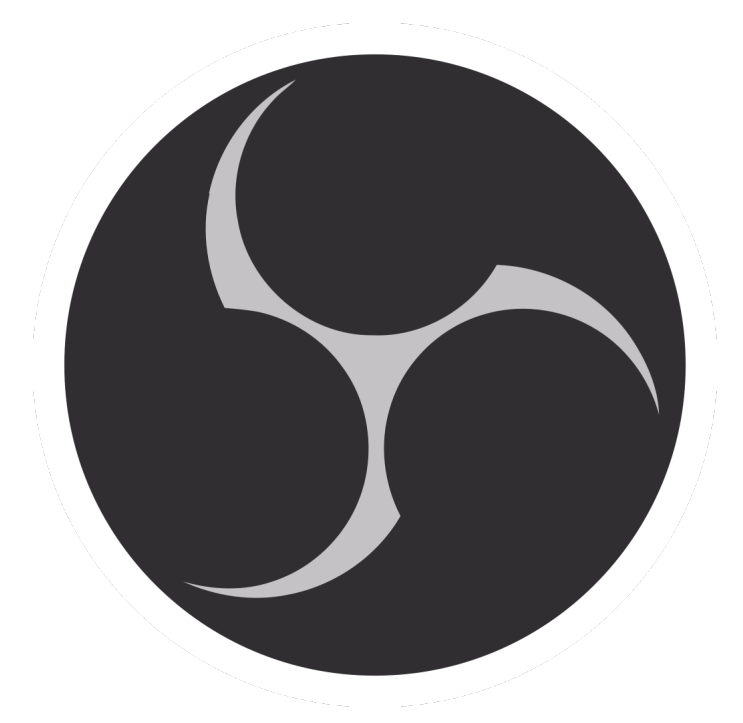

# Quick Start Guide

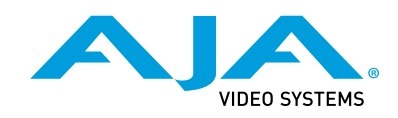

Version 16.2 Published January 28, 2022

### Trademarks

AJA<sup>®</sup> and Because it matters.<sup>®</sup> are registered trademarks of AJA Video Systems, Inc. for use with most AJA products. AJA<sup>™</sup> is a trademark of AJA Video Systems, Inc. for use with recorder, router, software and camera products. Because it matters.<sup>™</sup> is a trademark of AJA Video Systems, Inc. for use with camera products.

Corvid Ultra®, Io®, Ki Pro®, KONA®, KUMO®, ROI® and T-Tap® are registered trademarks of AJA Video Systems, Inc.

AJA Control Room™, KiStor™, Science of the Beautiful™, TruScale™, V2Analog™ and V2Digital™ are trademarks of AJA Video Systems, Inc.

All other trademarks are the property of their respective owners.

### Copyright

Copyright © 2022 AJA Video Systems, Inc. All rights reserved. All information in this manual is subject to change without notice. No part of the document may be reproduced or transmitted in any form, or by any means, electronic or mechanical, including photocopying or recording, without the express written permission of AJA Video Systems, Inc.

### Contacting AJA Support

When calling for support, have all information at hand prior to calling. To contact AJA for sales or support, use any of the following methods:

| Telephone     | +1.530.271.3190     |  |  |  |
|---------------|---------------------|--|--|--|
| FAX           | +1.530.271.3140     |  |  |  |
| Web           | https://www.aja.com |  |  |  |
| Support Email | support@aja.com     |  |  |  |
| Sales Email   | sales@aja.com       |  |  |  |

# Contents

| Notices.2Trademarks.2Copyright.2Contacting AJA Support.2                                                                                                    |
|----------------------------------------------------------------------------------------------------|
| Chapter 1 – Introduction.4Introduction4Supported AJA I/O Devices and their Capabilities.4Setting up an AJA I/O device.7Using the OBS Auto-Configuration Wizard8Adding a Video Input for a Multi Channel HD Workflow10Routing OBS Output to an I/O Device's SDI or HDMI Output.144K/UltraHD Guidance15Capturing a 4K/UltraHD Source15Routing 4K/UltraHD OBS Output to Device's SDI or HDMI Output.16MultiView Operation.18Monitoring AJA I/O Device Audio.18 |
| SOFTWARE LICENSE AGREEMENT                                                                                                    |

## Introduction

AJA I/O devices support a broad range of creative software. OBS Studio is a powerful live video production application. For Video Input, Output and Monitoring, AJA Thunderbolt devices and PCIe cards can be relied upon to provide the quality and stability required for live video workflows.

This document gives you some general procedures for setting up AJA I/O devices with OBS, including selecting live video inputs, sending your produced video out from OBS, and monitoring audio sources.

### Supported AJA I/O Devices and their Capabilities

OBS supports a variety of AJA I/O devices, which can bring different capabilities to your OBS application. Multiple AJA I/O devices can be connected and operated simultaneously, making all the devices' connections available to your OBS system. For example, you can configure a KONA HDMI and a KONA 4 with one OBS system to provide four HDMI inputs and four SDI inputs simultaneously for HD workflows. Refer to the link below to learn more about the capabilities of each AJA I/O device:

https://www.aja.com/family/desktop-io

https://www.aja.com/family/mobile-io

Below are recommended AJA devices for different requirements:

#### 4K/UltraHD Workflows

- IMPORTANT: A multi-channel 4K/UltraHD workflow will require a very powerful host system to handle the demand.
- NOTE: OBS only supports two channels of Output via the Preview and Program Output settings. So while the KONA 5 can physically support 4 channels of 4K/UltraHD output with the 8K firmware loaded, the OBS software can only be configured for two channels.

Multi Channel SDI Workflows for 4K/UltraHD

- AJA KONA 5 up to 4x SDI In or 4x SDI Out, and SDI 4 Out can be exchanged for HDMI Out
- AJA KONA 4 up to 4x SDI In (Up to two channels of 4K/UltraHD) or 4x SDI Out (Up to two channels of 4K/UltraHD), and SDI 4 Out can be exchanged for HDMI Out

Single Channel HDMI Workflows for 4K/UltraHD

• AJA KONA HDMI - up to 1x 4K/UltraHD HDMI In

#### Mobile Multi Channel SDI Workflows for 4K/UltraHD

 AJA Io 4K Plus (via a Thunderbolt 3 connection) - up to 4x SDI In (Up to two channels of 4K/UltraHD), or 4x SDI Out (Up to two channels of 4K/UltraHD).
SDI 4 Out can be exchanged for HDMI Out, and SDI 1 In can be exchanged for HDMI In.

#### HD Workflows

#### Multi Channel SDI Workflows for HD

- AJA KONA 5 up to 4x SDI In or 4x SDI Out, and SDI 4 Out can be exchanged for HDMI Out
- AJA KONA 4 up to 4x SDI In or 4x SDI Out, and SDI 4 Out can be exchanged for HDMI Out

Multi Channel HDMI Workflows for HD

• AJA KONA HDMI - up to 4x HD HDMI In

Mobile Multi Channel SDI Workflows for HD

- AJA Io X3 (via a Thunderbolt 3 connection) up to 4x SDI In, or 4x SDI Out. SDI 4 Out can be exchanged for HDMI Out, and SDI 1 In can be exchanged for HDMI In.
- AJA Io 4K Plus (via a Thunderbolt 3 connection) up to 4x SDI In, or 4x SDI Out. SDI 4 Out can be exchanged for HDMI Out, and SDI 1 In can be exchanged for HDMI In.
- IMPORTANT: Some AJA devices (e.g. KONA 5, KONA 4) support multiple firmware versions offering different capabilities. For example, one version might support multiple simultaneous HD/SD workflows, and another version might support UltraHD/4K or UltraHD2/8K workflows. You will need to install the appropriate firmware version on your AJA device. Refer to your AJA device's Installation and Operation Guide for detailed information.
- NOTE: OBS Studio does not support 8K workflows with KONA 5. The Io4K Plus device used for the examples in this Quick Start Guide supports a single firmware version, and so does not require installing different versions for different OBS functionality.
- NOTE: OBS Studio does not support the Io IP, Avid Artist DNxIP, or the KONA IP even though the devices will be recognized as available in OBS if connected to the host system.

|                              | lo 4K Plus           |                     |                     |  |
|------------------------------|----------------------|---------------------|---------------------|--|
|                              | Avid Artist<br>DNxIV | lo X3               | T-TAP Pro           |  |
| Tbolt Ports                  | Tbolt 3              | Tbolt 3             | Tbolt 3             |  |
| macOS                        | Intel or<br>M1 chip  | Intel or<br>M1 chip | Intel or<br>M1 chip |  |
| Windows                      | $\checkmark$         | $\checkmark$        | $\checkmark$        |  |
| Linux                        |                      |                     |                     |  |
| Max Input<br>Resolution      | 4K                   | 2K                  |                     |  |
| Max Output<br>Resolution     | 4K                   | 2K                  | 4K                  |  |
| SDI In                       | 12G/6G/3G            | 3G                  |                     |  |
| SDI Out                      | 12G/6G/3G            | 3G                  | 12G/6G/3G           |  |
| HDMI In                      | 2.0                  | 1.4b                |                     |  |
| HDMI Out                     | 2.0                  | 1.4b                | 2.0                 |  |
| HDR over HDMI                | √                    | $\checkmark$        |                     |  |
| HDR over SDI                 | √                    |                     |                     |  |
| <b>Closed Captions</b>       | √                    |                     |                     |  |
| SMPTE 2022-6<br>(10GbE)      |                      |                     |                     |  |
| SMPTE 2022-7<br>(10GbE)      |                      |                     |                     |  |
| IP Video In/Out              |                      |                     |                     |  |
| IP Audio in/Out              |                      |                     |                     |  |
| Analog<br>Audio In           |                      | $\checkmark$        |                     |  |
| Analog<br>Audio Out          |                      | $\checkmark$        | $\checkmark$        |  |
| Control Panel<br>Audio Mixer |                      |                     | $\checkmark$        |  |
| XLR Mic Input                | DNxIV only           |                     |                     |  |
|                              | = Supported          | (blank) = Un        | supported           |  |

Table 1. AJA Hardware Feature Summary, Thunderbolt Devices

|                              | KONA 5              | KONA 4              | KONA 1                               | KONA<br>HDMI  | KONA<br>LHi         | KONA<br>LHe<br>Plus |
|------------------------------|---------------------|---------------------|--------------------------------------|---------------|---------------------|---------------------|
| PCIe                         | 3.0<br>8-lane       | 2.0<br>8-lane       | 2.0<br>2-lane                        | 2.0<br>8-lane | 1.0<br>4-lane       | 1.0<br>4-lane       |
| macOS                        | Intel or<br>M1 chip | Intel or<br>M1 chip | Intel or Intel or<br>M1 chip M1 chip |               | Intel or<br>M1 chip | Intel or<br>M1 chip |
| Windows                      | $\checkmark$        |                     | $\checkmark$                         |               | $\checkmark$        |                     |
| Linux                        | $\checkmark$        | $\checkmark$        | $\checkmark$                         |               | $\checkmark$        | $\checkmark$        |
| Max Input<br>Resolution      | 4K                  | 4K                  | 2K                                   | 4K            | 2K                  | HD                  |
| Max Output<br>Resolution     | 4K                  | 4K                  | 2K                                   |               | 2K                  | HD                  |
| SDI In                       | 12G/6G/3G           | 3G                  | 3G                                   |               | 3G                  | 1.5G                |
| SDI Out                      | 12G/6G/3G           | 3G                  | 3G                                   |               | 3G                  | 1.5G                |
| HDMI In                      |                     |                     |                                      | 2.0/1.4b      | 1.3                 |                     |
| HDMI Out                     | 2.0                 | 1.4b                |                                      |               | 1.3                 |                     |
| HDR over HDMI                |                     | $\checkmark$        |                                      |               |                     |                     |
| HDR over SDI                 |                     | $\checkmark$        | $\checkmark$                         |               |                     |                     |
| <b>Closed Captions</b>       |                     | $\checkmark$        | √                                    |               | $\checkmark$        |                     |
| SMPTE 2022-6<br>(10GbE)      |                     |                     |                                      |               |                     |                     |
| SMPTE 2110<br>(10GbE)        |                     |                     |                                      |               |                     |                     |
| IP Video In/Out              |                     |                     |                                      |               |                     |                     |
| IP Audio in/Out              |                     |                     |                                      |               |                     |                     |
| Analog<br>Video In           |                     |                     |                                      |               | $\checkmark$        | $\checkmark$        |
| Analog<br>Video Out          |                     | $\checkmark$        |                                      |               | $\checkmark$        | $\checkmark$        |
| Analog<br>Audio In           |                     |                     |                                      |               | $\checkmark$        | $\checkmark$        |
| Analog<br>Audio Out          |                     | with K3G<br>box     |                                      |               | $\checkmark$        | $\checkmark$        |
| Control Panel<br>Audio Mixer | 4K Mode             | 4K Mode             | $\checkmark$                         | $\checkmark$  |                     |                     |
|                              | √ = Supporte        | d (blank) =         | = Unsupport                          | ed            |                     |                     |

#### Table 2. AJA Hardware Feature Summary, PCIe Devices

# Setting up an AJA I/O device

1. If not previously installed on your computer, ensure that the third party application software (OBS) is installed as detailed in the OBS user documentation.

To learn more go to the OBS Knowledge Base link:

https://obsproject.com/help

NOTE: It is best practice to have installed and run the software at least once on your computer before proceeding.

2. Download and install the latest software for your AJA device from:

https://www.aja.com/en/support/downloads

3. Connect your AJA device(s) to your computer, either with an appropriate Thunderbolt 3 connection cable if it is an AJA desktop device, or install your KONA card(s) into one of your workstation's PCIe slots. Follow this link to see AJA's recommendations for which PCIe slots to install the AJA card:

https://www.aja.com/support/kona-pc-system-configuration

https://www.aja.com/support/kona-system-configuration

4. Follow this link to see AJA's recommendations for laptop systems when using AJA Thunderbolt devices:

https://www.aja.com/products/thunderbolt-laptop

5. Follow this link to see AJA's recommendations for desktop and mini systems when using AJA Thunderbolt devices:

https://www.aja.com/products/thunderbolt-desktop

- 6. Connect the AJA I/O device's video and audio inputs and outputs.
- 7. Power up the unit (AC supply or battery). The AJA device will start up automatically.
- 8. AJA recommends that you now run AJA Control Panel, as this allows you to verify that the installation has completed successfully.

### Using the OBS Auto-Configuration Wizard

 Running the OBS software the first time will launch the "OBS Auto-Configuration Wizard" window, Select an optimization preference for streaming or recording to be used as the starting configuration and then click "Next". This setting can be changed later by selecting the "Auto-Configuration Wizard" under the Tools Tab in the OBS Header.

#### *Figure 1. OBS Auto-Configuration Window*

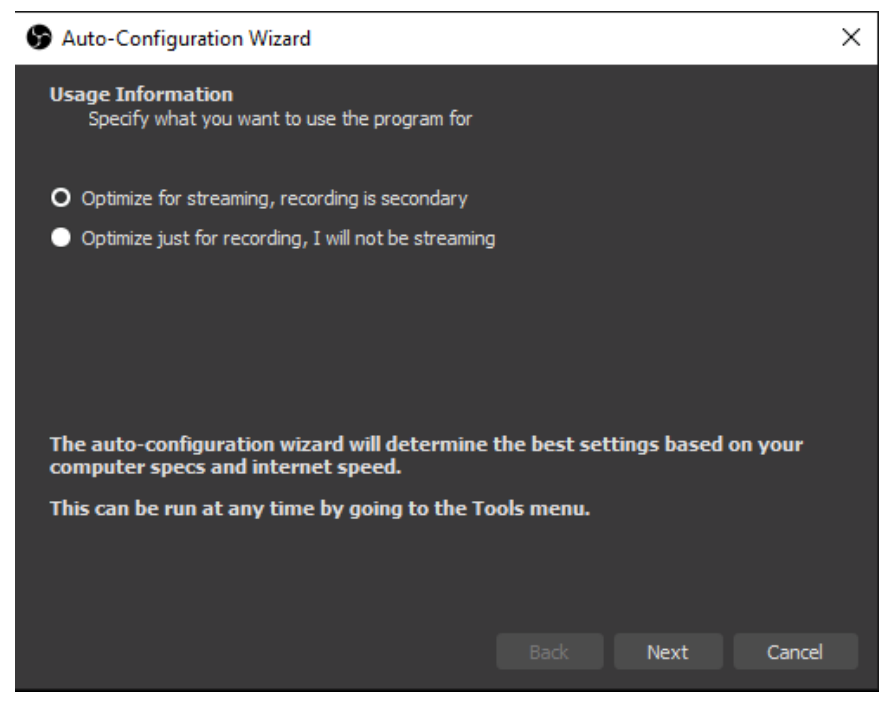

2. OBS will then display the optimal Base Resolution and FPS. Select **Next** at the bottom right as indicated with the red rectangle in the following figure.

#### Figure 2. OBS Auto-Configuration Window

S Auto-Configuration Wizard  $\times$ Video Settings Specify the video settings you would like to use Base (Canvas) Resolution Use Current (1920x1080) 🗘 FPS Either 60 or 30, but prefer 60 when possible 🗘 Note: The canvas (base) resolution is not necessarily the same as the resolution you will stream or record with. Your actual stream/recording resolution may be scaled down from the canvas resolution to reduce resource usage or bitrate requirements. Back Next Cancel

3. If you chose Streaming, select your preferred streaming platform, then select the "Get Stream Key" button. This will open up the URL of the host and allow you to copy and paste the appropriate stream key in the window. Then click "Next".

Figure 3. OBS Auto-Configuration Window

-

- --

| S Auto-Configuration Wizard                                |                       |                   |                 |              |       |  |  |  |
|------------------------------------------------------------|-----------------------|-------------------|-----------------|--------------|-------|--|--|--|
| Stream Information<br>Please enter your stream information |                       |                   |                 |              |       |  |  |  |
| Servi                                                      | ice Twitch            |                   |                 |              |       |  |  |  |
| Stream Key                                                 |                       |                   | Show            | Get Stream k | (ey   |  |  |  |
|                                                            | Prefer hardware enc   | oding             |                 |              |       |  |  |  |
| :                                                          | Estimate bitrate with | bandwidth test (m | ay take a few n | ninutes)     |       |  |  |  |
|                                                            |                       |                   | Back            | Next C       | ancel |  |  |  |

4. If you choose "Optimize just for recording", OBS will provide you with the optimal recording encoding and quality settings. Select "Apply Settings" to complete the initial configuration process.

#### Figure 4. OBS Auto-Configuration Window

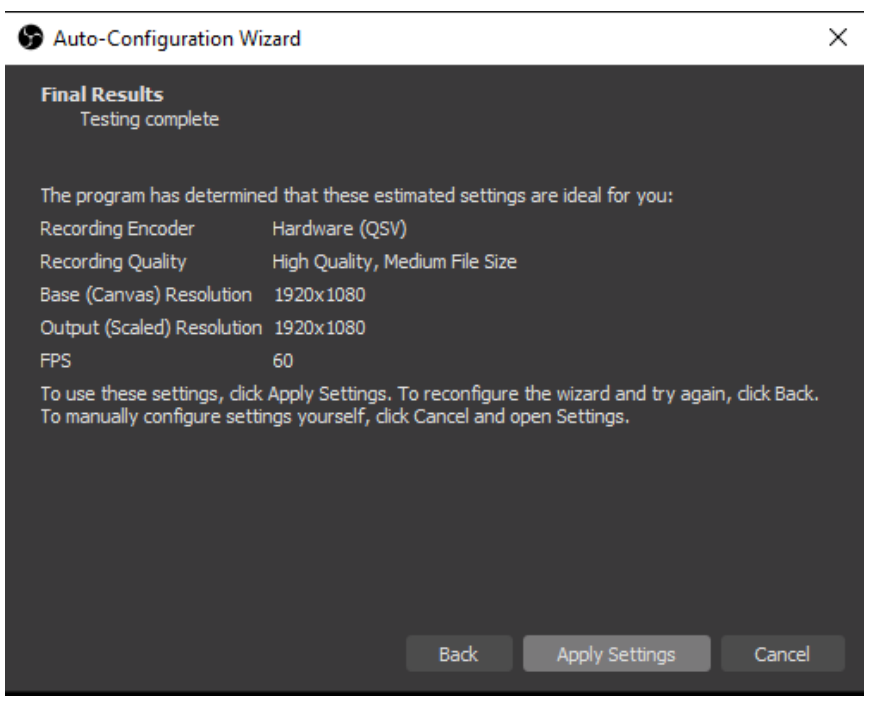

# Adding a Video Input for a Multi Channel HD Workflow

NOTE: The following instructions use an AJA Io 4K Plus as an example for the I/O device.

1. Upon opening OBS, if you are planning to use more than one input or source, it would be beneficial to select the "Studio Mode" button in the lower right-hand corner in order to view both your Preview & Program windows.

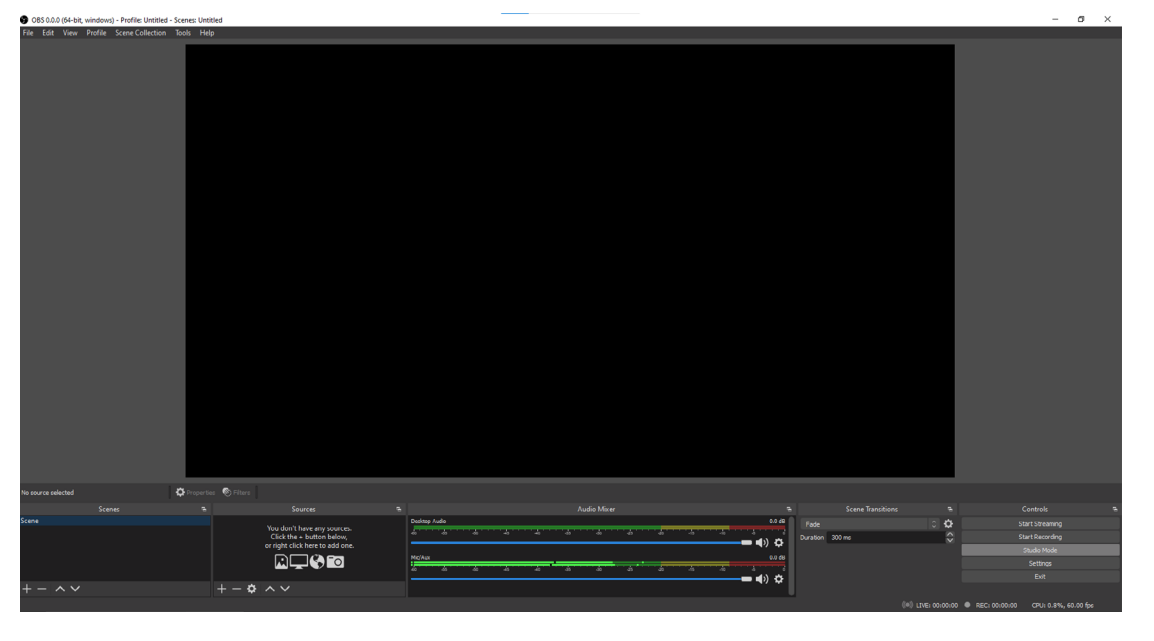

Figure 5. OBS Standard Mode

2. Click on the "+" icon in the Sources Window to add your first AJA capture device.

Figure 6. OBS Sources Window

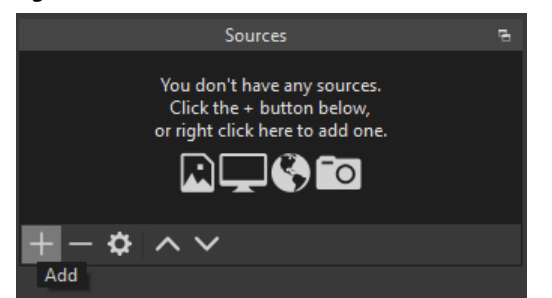

3. Next you will want to select the "AJA I/O Device Capture" camera icon at the top of the list. For This tutorial we will show you how to add one HDMI input and two SDI inputs.

Figure 7. OBS Source Menu Options

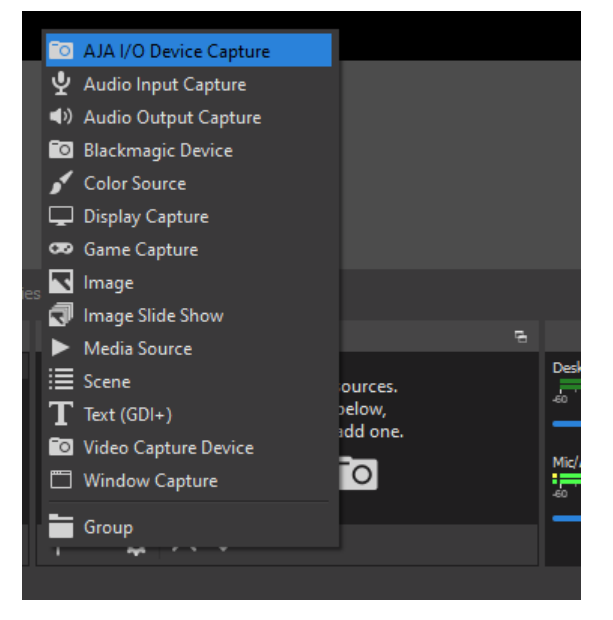

- NOTE: To add an AJA U-TAP, you will need to select the Video Capture Device Icon and the Audio Input Capture icon.
  - 4. Here you will hit "OK" to accept the new AJA I/O Device Capture source. Each time you add an AJA I/O Device Capture from the sources window, a new enumerated title will be available for you to create as a source.

*Figure 8. OBS Create/Select Source Window* 

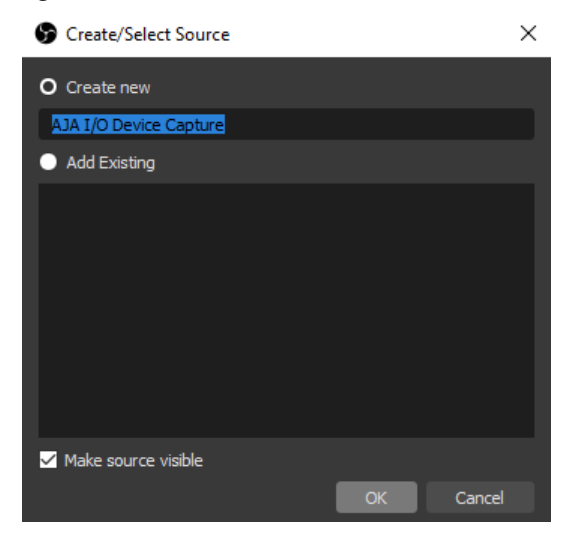

5. The Properties for AJA I/O Device Capture will allow you to select the Device, Input, Mode and desired Video Format. If there is video present on that device and input, you should see that image active in the window when you select it. When applicable, a 2- wire or 4-wire source can be selected here. If a channel is already in use for input or output, it will appear grayed out. In most cases, selecting the default "Auto" option for Video Format is the easiest method to capture your video.

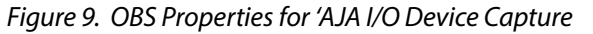

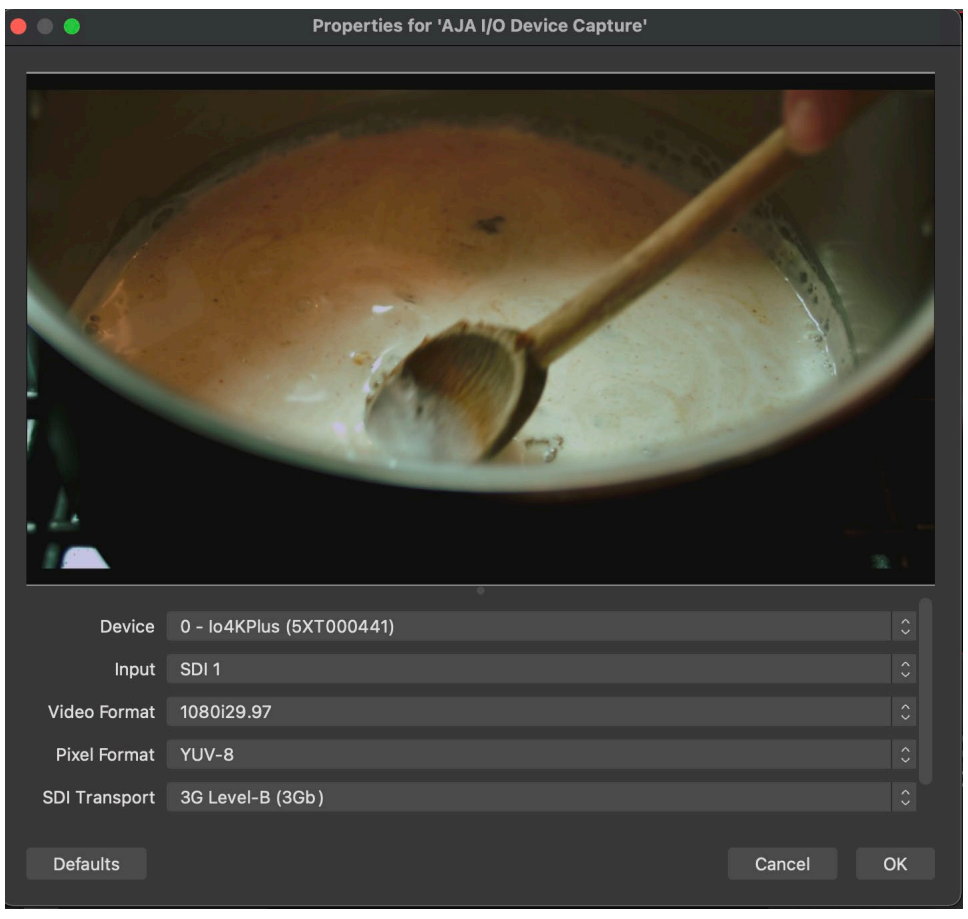

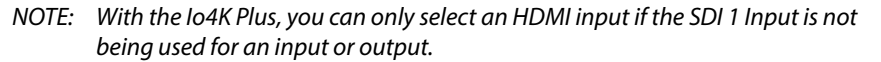

6. After hitting "OK", you will now see the video appear in the Preview window. Simply use the slider, Transition, Cut, or Fade button to send the video to the Program. This will now allow the audio for the source to be active in the Audio Mixer. With the Io4K Plus, there are four channels of video available. We have used the first channel for the HDMI input and now additional channels of SDI input can be added by repeating the previous four steps. We can only use three channels for inputs for the Io4k plus if we want to use the fourth available channel for an output.

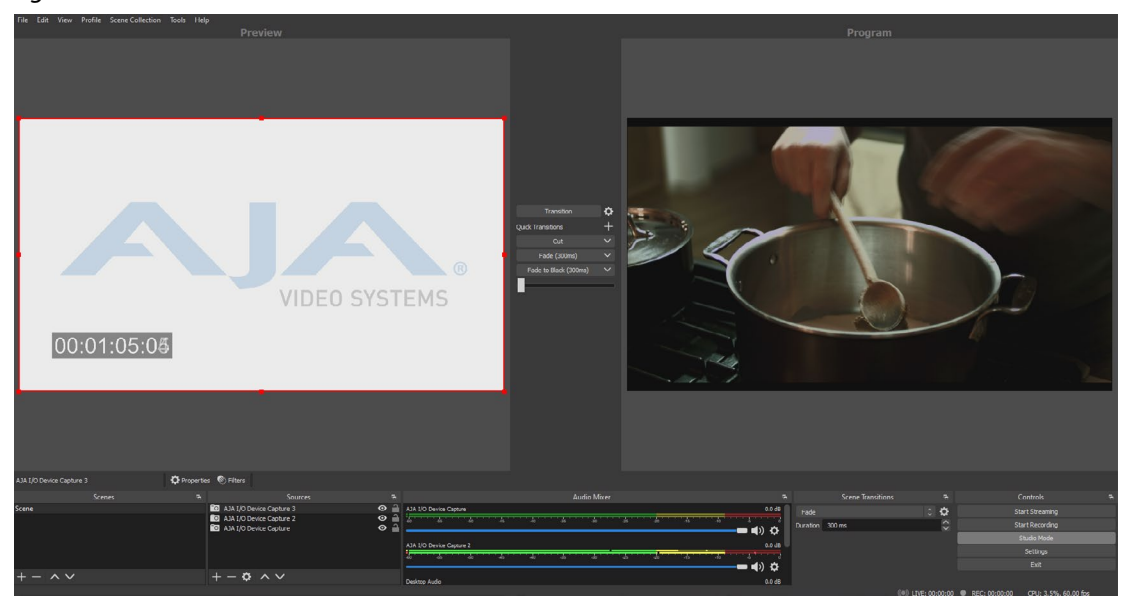

Figure 10. OBS Studio Mode with Three AJA I/O Sources

7. If you are using an interlaced source, right click on the video in the Preview monitor and select the desired "De-interlaced " option.

Figure 11. OBS Deinterlacing Options

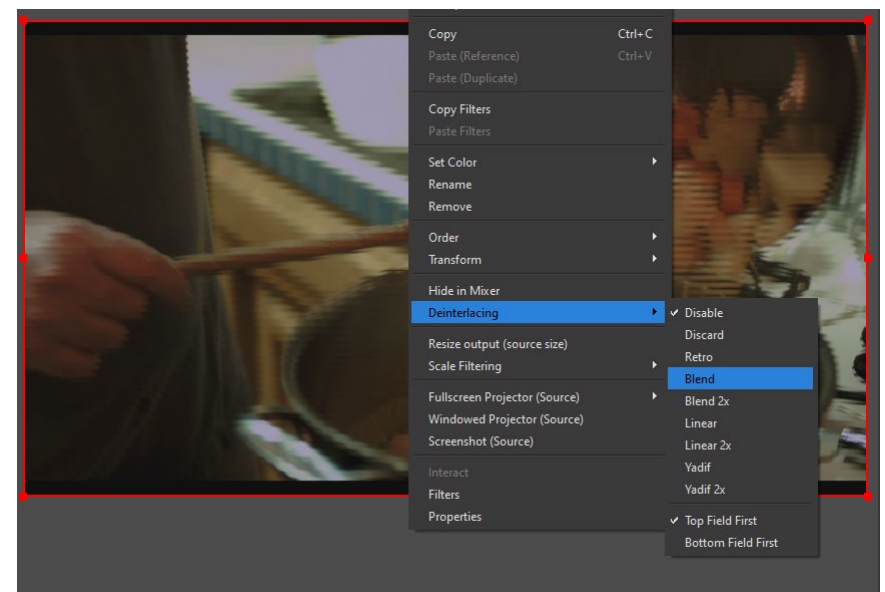

# Routing OBS Output to an I/O Device's SDI or HDMI Output

You can configure an AJA I/O devices' SDI or HDMI output port for your OBS Program or Preview output. Many AJA I/O devices' SDI ports are bi-directional. The lo 4K Plus can receive up to four SDI inputs. With the lo 4K Plus, SDI 4 Out can be exchanged for HDMI Out, or SDI 1 In can be exchanged for Channel One HDMI In while still utilizing SDI 2 and 3 for two additional inputs. Alternatively, the lo 4K Plus can receive three SDI inputs and send one SDI output, or it can receive two inputs and send two outputs simultaneously. Under the Audio Monitoring tab, select the desired device and select "Monitor and Output".

1. Select "Tools" from the OBS main page Header and then select "AJA I/O Device Output".

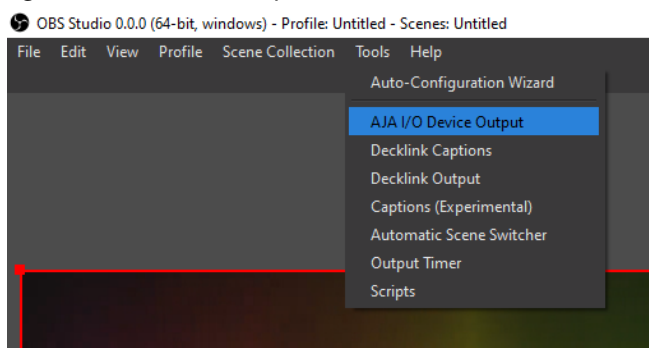

Figure 12. OBS Tools Drop Down Menu

2. The AJA I/O Device Output Window allows you to select the Device, Output Video Format, Pixel Format, and SDI Transport for the Program and Preview outputs. In most cases, the best practice is to match your Output settings with your Input settings when possible. Select "Start" to turn on the Output. Starting either the Program or Preview Output will also turn on the Analog and AES Audio outputs for the AJA Device.

#### Figure 13. OBS AJA I/O Device Output Window

|                                                                                                    | AJA I/O Device Output    |       |
|----------------------------------------------------------------------------------------------------|--------------------------|-------|
| Program Output                                                                                                    |                          |       |
| Device                                                                                                    | 0 - Io4KPlus (5XT000441) |       |
| Output                                                                                                    | SDI 3                    |       |
| Video Format                                                                                                    | 1080i29.97               |       |
| Pixel Format                                                                                                    | YUV-8                    |       |
| SDI Transport                                                                                                    | 3G Level-A (3Ga)         |       |
| le de la constance de la constance de la constance de la constance de la constance de la constance de la consta<br>La constance de la constance de la constance de la constance de la constance de la constance de la constance de | Auto start on launch     |       |
|                                                                                                    |                          | Start |
| Broviou Output                                                                                                    |                          |       |
| Device                                                                                                    | 0 - Io4KPlus (5XT000441) |       |
| Output                                                                                                    | SDI 3                    |       |
| Video Format                                                                                                    | 1080p59.94a              |       |
| Pixel Format                                                                                                    | YUV-8                    |       |
| SDI Transport                                                                                                    | SD/HD Single Link        |       |
| SDI 4K Transport                                                                                                    | Squares                  |       |
| e e e e e e e e e e e e e e e e e e e                                                                                                    | Auto start on launch     |       |
|                                                                                                    |                          |       |
|                                                                                                    |                          | Start |

# 4K/UltraHD Guidance

### Capturing a 4K/UltraHD Source

To capture a 4K/UltraHD source using the "Auto" method, simply follow the same steps described for capturing in the HD workflow (see "*Routing OBS Output to an I/O Device's SDI or HDMI Output*" on page 14).

#### Figure 14. 4K/UltraHD Capture

Properties for 'AJA I/O Device Capture'

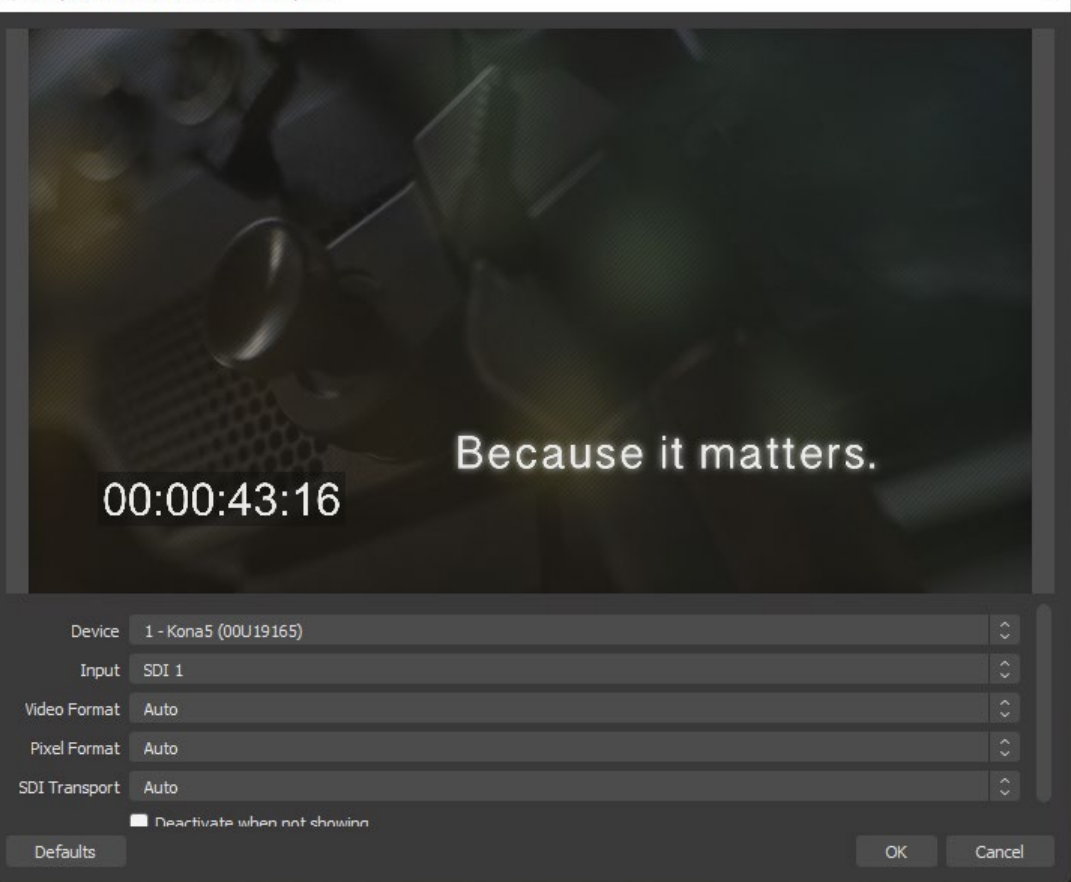

### Configuring a 4K/UltraHD Source

To manually configure capture for the 4K/UltraHD source, after selecting the desired Input, select your preferred Video Format, Pixel Format, SDI Transport, and SDI 4K Transport settings from the drop-down menus.

NOTE: The option to select from the SDI 4K Transport menu will only become available once a 4K/UltraHD Video Format has been selected.

×

Figure 15. 4K/UltraHD Configuration

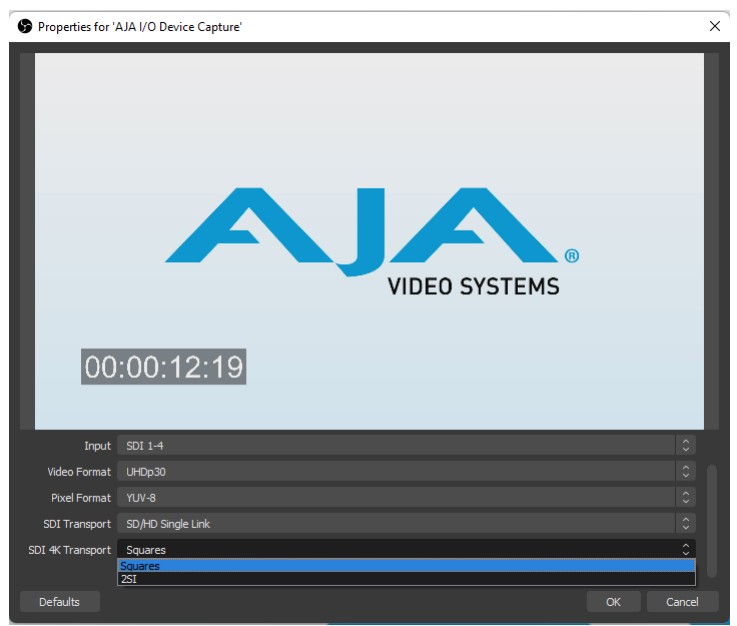

NOTE: When capturing a 4K/UltraHD Squares source, you will want to select the "SD/HD Single Link" option from the SDI Transport drop-down menu.

# Routing 4K/UltraHD OBS Output to Device's SDI or HDMI Output

NOTE: Only Low Frame Rates (30,29.97,25,25,23.98) are supported for 4K/UltraHD Output.

4K/UltraHD can be configured a few different ways depending on your device and desired method of outputting the signal. Since only Low Frame Rate is supported for 4K/UltraHD, it is important to first configure the correct frame rate and raster size in the OBS settings. Before opening and setting up the AJA I/O Device Output.

 First select the Video Icon, and then change the Common FPS Values to the matching Low Frame Rate of either your Medias Source or Capture Source. 1920x 1080 is the default setting for the Base (Canvas) Resolution and Output (Scaled) Resolution. These can be changed to match the 4K/ UltraHD raster sizes by manually typing in the corresponding numbers (4096x2160/3840x2160).

 Image: Control (Control (C

Figure 16. OBS Video Settings Window

- 2. Hit Apply and Ok when finished.
- 3. Next, select Tools and then AJA I/O Device Output from the menu options.
- 4. With the KONA 5 (4K) Firmware, or the Io4K Plus, a 4K/UltraHD signal can be routed out the Program or Preview Output (Engaging both simultaneously might cause issues.) This can be done be selecting a single SDI channel, dual SDI channels, 1-4 SDI channels, or the HDMI out. Depending on the users choice, the following configurations need to be selected:
- 1 Wire Output SDI 3, Video Format: Desired 4K/UltraHD Rate, Pixel Format: YUV-8 (RGB Not supported for 4K/UltraHD), SDI Transport: 6G, SDI 4K Transport: 2SI.

In 1-wire output set-ups, 4K/UltraHD can only be captured or output using the KONA 5 (4K Firmware). Use the KONA 5 (8K firmware) instead if you would like to be able to capture and output 4K/UltraHD 6G signals simultaneously. The 8K firmware supports 4 channels of 4K/UltraHD. Therefore, up to 3 separate channels of 4K/UltraHD can be captured while simultaneously being able to output a 1-wire 4K/UltraHD 6G LFR signal.

- 2 Wire Output SDI 1-2 or SDI 3-4, Video Format: Desired 4K/UltraHD Rate, Pixel Format: YUV-8 (RGB Not supported for 4K/UltraHD), SDI Transport: 3G Level-B (3Gb), SDI 4K Transport: 2SI
- 4 Wire Output SDI 1-4, Video Format: Desired 4K/UltraHD Rate, Pixel Format: YUV-8 (RGB Not supported for 4K/UltraHD), SDI Transport: SD/HD Single Link, SDI 4K Transport: Squares
- HDMI Output HDMI Out, Video Format: Desired 4K/UltraHD Rate, Pixel Format: YUV-8 (RGB Not supported for 4K/UltraHD)

#### Figure 17. OBS SDI 4K Transport Window

| AJA I/O Device Output |                      | ×     |  |  |  |
|-----------------------|----------------------|-------|--|--|--|
| Program Output        |                      |       |  |  |  |
| Device                |                      | \$    |  |  |  |
| Output                |                      | \$    |  |  |  |
| Video Format          |                      | \$    |  |  |  |
| Pixel Format          |                      | \$    |  |  |  |
| SDI Transport         |                      | \$    |  |  |  |
| SDI 4K Transport      | 251                  | 0     |  |  |  |
|                       | Squares<br>2SI       |       |  |  |  |
|                       |                      | Start |  |  |  |
| Preview Output        |                      |       |  |  |  |
| Device                |                      | \$    |  |  |  |
| Output                |                      | \$    |  |  |  |
|                       |                      | \$    |  |  |  |
| Pixel Format          |                      | \$    |  |  |  |
|                       | Auto start on launch |       |  |  |  |
|                       |                      | Start |  |  |  |
|                       |                      |       |  |  |  |
|                       |                      |       |  |  |  |
|                       |                      |       |  |  |  |
|                       |                      |       |  |  |  |

### MultiView Operation

When using the Io X3 with OBS, the HDMI MultiView Output can be engaged for source confidence monitoring by selecting the "Enable Multi View" box in the Additional Settings section at the bottom of the AJA I/O Device Output window.

Figure 18. OBS AJA I/O Device Output Window Additional Settings

|                     | AJA I/O Device Output |       |
|---------------------|-----------------------|-------|
| Program Output      |                       |       |
| Device              | 0 - IoX3 (INVALID?)   |       |
| Output              | Select                |       |
| Video Format        | 1080p29.97            |       |
| Pixel Format        | YUV-8                 |       |
|                     |                       | Start |
| Preview Output      |                       |       |
| Device              | 0 - IoX3 (INVALID?)   |       |
| Output              | Select                |       |
| Video Format        | 525i29.97             |       |
| Pixel Format        | YUV-8                 |       |
|                     |                       | Start |
| Additional Settings |                       |       |
| Device              | 0 - IoX3 (INVALID?)   |       |
|                     | Z Enable Multi View   |       |

# Monitoring AJA I/O Device Audio

 To be able to monitor the audio from the input in your Host Audio system, either right click or select one of the gear icons to the right of the sound icons in the Audio Mixer panel, and then choose "Advanced Audio Properties".

Figure 19. OBS Audio Mixer & Drop Down Menu

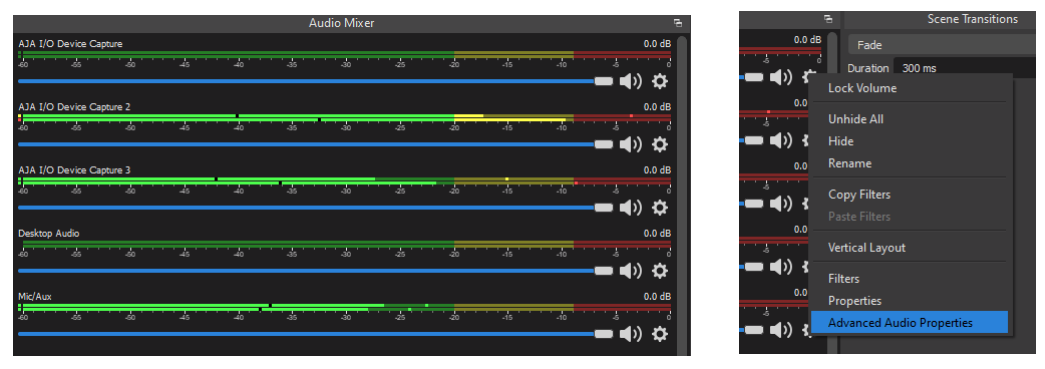

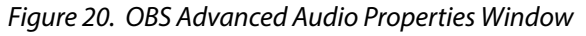

| Advanced Audio Properties |                          |        |            |      |         |             |                  | ×         |              |
|---------------------------|--------------------------|--------|------------|------|---------|-------------|------------------|-----------|--------------|
|                           | Name                     | Status | Volume 🔤 % | Мопо | Balance | Sync Offset | Audio Monitoring | Tracks    |              |
| fo                        | AJA I/O Device Capture   |        | 0.0 dB     |      |         | 0 ms        | Monitor Off      | 0 🗹 1 🗹 2 | ✓ 3 ✓        |
| fo                        | AJA I/O Device Capture 2 |        | 0.0 dB     |      |         | 0 ms        | Monitor Off      | 0 🗹 1 🗹 2 | ✓ 3 ✓        |
| fo                        | AJA I/O Device Capture 3 |        | 0.0 dB     |      |         | 0 ms        | Monitor Off      | 0 🗹 1 🗹 2 | ✓ 3 ✓        |
| ((ه                       | Desktop Audio            |        | 0.0 dB     |      | L R     | 0 ms        | Monitor Off      | 0 🗹 1 🗹 2 | ✓ 3 ✓        |
| ቋ                         | Mic/Aux                  |        | 0.0 dB     |      | L R     | 0 ms        | Monitor Off      | 0 🗹 1 🗹 2 | <b>⊻</b> 3 ⊻ |
|                           |                          |        |            |      |         |             |                  |           |              |
|                           |                          |        |            |      |         |             |                  |           |              |
|                           |                          |        |            |      |         |             |                  |           |              |
|                           |                          |        |            |      |         |             |                  |           |              |
| Ac                        | tive Sources Only        |        |            |      |         |             |                  |           | Close        |
|                           |                          |        |            |      |         |             |                  |           |              |

2. Under the Audio Monitoring tab, select the desired device and select "Monitor and Output"

 $\times$ Audio Monitoring Tracks Monitor Off 🗸 1 🗹 2 ✓3 ✓ Monitor Off 🗹 1 🗹 2 🗹 3 🗹 Monitor Only (mute output) Monitor Off 🗹 1 🗹 2 🗹 3 🗸 🗹 2 🗹 3 🗹 Monitor Off ✓ 1 Monitor Off 🖌 1 🖌 2 🖌 3 🗸 Close

Figure 21. OBS Audio Monitoring Drop Down Menu

#### AJA VIDEO SYSTEMS, INC.

THIS IS AN AGREEMENT BETWEEN YOU AND AJA VIDEO SYSTEMS, INC. ("AJA") THAT GOVERNS YOUR USE OF the software ACCOMPANYING THIS LICENSE (E.G., AS installed on the device with which this license is provided).

The "AJA Software" referenced in this Agreement includes all such software, whether made available to you on disk, in read only memory, on any other media or in any other form, and all updates, corrections, enhancements and new versions of such software made available by AJA, together with all related documentation. BY INSTALLING OR USING THE AJA SOFTWARE, YOU ARE AGREEING TO BE BOUND BY THE TERMS OF THIS AGREEMENT. IF YOU DO NOT AGREE TO THE TERMS OF THIS AGREEMENT, DO NOT INSTALL OR USE IT AND, IF APPLICABLE, RETURN THE AJA SOFTWARE TO THE PLACE WHERE YOU OBTAINED IT FOR A REFUND.

1. License Grant. AJA hereby grants you a nonexclusive, personal, nonsublicenseable and limited license to install and use AJA Software on a computer or AJA device. The foregoing license also includes the right to make copies of the AJA Software in machine-readable form for installation and backup purposes only, and provided that each copy you make must include all copyright or other proprietary notices contained on the original.

2. Limitations. You may not decompile, reverse engineer, disassemble, modify, or create derivative works of the AJA Software or any part thereof except to the extent (if any) authorized by applicable law notwithstanding the foregoing restriction. You may not rent, lease, lend, loan, distribute or act as a service bureau or "cloud service" provider with respect to use of the AJA Software or any functionality thereof. THE AJA SOFTWARE IS NOT INTENDED FOR USE IN THE OPERATION OF NUCLEAR FACILITIES, AIRCRAFT NAVIGATION OR COMMUNICATION SYSTEMS, AIR TRAFFIC CONTROL SYSTEMS, LIFE SUPPORT MACHINES OR OTHER EQUIPMENT IN WHICH THE FAILURE OF THE AJA SOFTWARE COULD LEAD TO DEATH, PERSONAL INJURY, OR SEVERE PHYSICAL OR ENVIRONMENTAL DAMAGE.

3. Reservation of Rights. The AJA Software is protected by law, including without limitation copyright law. The AJA Software is licensed, not sold, to you. AJA and its licensors reserve all rights not expressly granted to you by this Agreement. You own the media on which the AJA Software is recorded but AJA and/or AJA's licensor(s) retain ownership of the AJA Software itself. You may not use the AJA Software for any illegal purpose.

4. Transfer. You may make a one-time permanent transfer of all of your license rights to the AJA Software to another person or entity, provided that: (a) you transfer all of the AJA Software, including all its component parts, original media, printed materials and this Agreement; (b) you do not retain any copies of the AJA Software, including any copies stored on a computer or other device; and (c) you transfer the AJA Software subject to this Agreement, and the person or entity receiving the AJA Software accepts the terms and conditions of this Agreement.

5. NFR (Not for Resale) Copies and Add-On Features: Notwithstanding anything to the contrary in this Agreement, (a) AJA Software that is labeled "Not for Resale" or otherwise provided to you on a promotional or demonstration basis may be used only for your demonstration, testing and evaluation purposes and may not be resold or transferred; and (b) AJA may make available certain software components ("Add-On Features") under separate terms and conditions, in which case those separate terms and conditions apply and the Add-On Features are not considered AJA Software under this Agreement.

6. Termination. Your rights in the AJA Software are conditioned on complying with this Agreement, and those rights (together with this Agreement) will terminate automatically, without notice from AJA, if you fail to comply with any term(s) of this Agreement. Upon termination of this Agreement, you must cease all use of the AJA Software and destroy all copies, full or partial, of the AJA Software in your possession or control.

7. Limited Warranty on AJA Software. If you comply with all terms of this Agreement and use the AJA Software in accordance with its documentation, and you install any patches or other updates made available to the AJA Software by AJA, AJA warrants that the AJA Software will perform substantially in accordance with its documentation for a period of ninety (90) days from the date of your original retail purchase. Your exclusive remedy under this warranty will be, at AJA's option, a refund

of the purchase price of the product containing the AJA Software or an update to or replacement of the AJA Software (or applicable component of it). THIS LIMITED WARRANTY AND ANY IMPLIED WARRANTIES ON THE AJA SOFTWARE INCLUDING, BUT NOT LIMITED TO, ANY WARRANTIES OF MERCHANTABILITY, OF SATISFACTORY QUALITY, OR OF FITNESS FOR A PARTICULAR PURPOSE, ARE LIMITED IN DURATION TO NINETY (90) DAYS FROM THE DATE OF ORIGINAL RETAIL PURCHASE. SOME JURISDICTIONS DO NOT ALLOW LIMITATIONS ON HOW LONG A WARRANTY LASTS, SO THE ABOVE LIMITATION MAY NOT APPLY TO YOU. THIS LIMITED WARRANTY GIVES YOU SPECIFIC LEGAL RIGHTS, AND YOU MAY ALSO HAVE OTHER RIGHTS WHICH VARY BY JURISDICTION.

Disclaimer of Other Warranties on Aja Software. EXCEPT FOR THE 8 LIMITED WARRANTY ON AJA SOFTWARE SET FORTH ABOVE, AJA AND AJA'S LICENSORS (COLLECTIVELY REFERRED TO AS "AJA" FOR THE PURPOSES OF SECTIONS 8 AND 9) HEREBY DISCLAIM ALL WARRANTIES AND CONDITIONS WITH RESPECT TO THE AJA SOFTWARE, WHETHER EXPRESS, IMPLIED OR STATUTORY, INCLUDING, BUT NOT LIMITED TO, THE IMPLIED WARRANTIES AND/OR CONDITIONS OF MERCHANTABILITY, OF SATISFACTORY QUALITY, OF FITNESS FOR A PARTICULAR PURPOSE, OF ACCURACY, AND OF QUIET ENJOYMENT. FURTHER, AJA DOES NOT MAKE ANY WARRANTY REGARDING NON-INFRINGEMENT OF THIRD PARTY RIGHTS. SUBJECT ONLY TO THE LIMITED WARRANTY SET FORTH IN SECTION 7, YOU EXPRESSLY ACKNOWLEDGE AND AGREE THAT USE OF THE AJA SOFTWARE IS AT YOUR SOLE RISK. AJA DOES NOT WARRANT AGAINST INTERFERENCE WITH YOUR ENJOYMENT OF THE AJA SOFTWARE. THAT THE AJA SOFTWARE WILL MEET YOUR REQUIREMENTS, THAT THE OPERATION OF THE AJA SOFTWARE WILL BE UNINTERRUPTED OR ERROR-FREE, OR THAT DEFECTS IN THE AJA SOFTWARE WILL BE CORRECTED. NO ORAL OR WRITTEN INFORMATION OR ADVICE GIVEN BY AJA OR AN AJA AUTHORIZED REPRESENTATIVE WILL CREATE A WARRANTY. SOME JURISDICTIONS DO NOT ALLOW THE EXCLUSION OF IMPLIED WARRANTIES OR LIMITATIONS ON APPLICABLE STATUTORY RIGHTS OF A CONSUMER, SO SOME OR ALL OF THE TERMS OF THIS PARAGRAPH MAY NOT APPLY TO YOU.

9. Limitation of Liability. TO THE EXTENT NOT PROHIBITED BY LAW, IN NO EVENT WILL AJA BE LIABLE FOR PERSONAL INJURY, OR ANY INCIDENTAL, SPECIAL, INDIRECT OR CONSEQUENTIAL DAMAGES OR LOST PROFITS WHATSOEVER, INCLUDING, WITHOUT LIMITATION, DAMAGES FOR LOSS OF DATA, BUSINESS INTERRUPTION OR ANY OTHER COMMERCIAL DAMAGES OR LOSSES, ARISING OUT OF OR RELATED TO YOUR USE OR INABILITY TO USE THE AJA SOFTWARE, HOWEVER CAUSED, REGARDLESS OF THE THEORY OF LIABILITY (E.G., WHETHER UNDER CONTRACT, TORT OR OTHERWISE) AND EVEN IF AJA HAS BEEN ADVISED OF THE POSSIBILITY OF SUCH DAMAGES. In no event will AJA's total liability to you for all damages (INCLUDING WITHOUT LIMITATION BREACH OF WARRANTY) exceed the amount of fifty dollars (\$50.00). The foregoing limitations will apply even if the any remedy set forth in this agreement fails of its essential purpose. SOME JURISDICTIONS DO NOT ALLOW THE LIMITATION OF LIABILITY FOR PERSONAL INJURY, OR OF INCIDENTAL OR CONSEQUENTIAL DAMAGES, SO SOME OR ALL OF THE TERMS OF THIS PARAGRAPH MAY NOT APPLY TO YOU.

10. Export Law Assurances. You may not use or otherwise export or reexport the AJA Software except as authorized by United States law and the laws of the jurisdiction in which the AJA Software was obtained. In particular, but without limitation, the AJA Software may not be exported or re-exported (a) into (or to a national or resident of) any U.S. embargoed countries, or (b) to anyone on the U.S. Treasury Department's list of Specially Designated Nationals or the U.S. Department of Commerce Denied Persons List or Entity List or any similar legal designation. By using the AJA Software, you represent and warrant that you are not located in, under control of, or a national or resident of any such country or on any such list.

11. Government End Users. The AJA Software including its documentation is a "Commercial Item", as that term is defined at 48 C.F.R. § 2.101, consisting of "Commercial Computer Software" and "Commercial Computer Software Documentation", as such terms are used in 48 C.F.R. § 12.212 or 48 C.F.R. § 227.7202 (or their successors), as applicable. Consistent with these provisions, the AJA Software is licensed to U.S. Government end users (a) only as a Commercial Item and (b) with only those rights as are granted to all other end users pursuant to this Agreement. Unpublished-rights reserved under the copyright laws of the United States.

12. Controlling Law and Severability. This Agreement will be governed by and construed in accordance with the laws of the State of California, as applied to agreements entered into and to be performed entirely within California between California residents. This Agreement will not be governed by the United Nations Convention on Contracts for the International Sale of Goods, the application of which is expressly excluded. If for any reason a court of competent jurisdiction finds any provision, or portion thereof, to be unenforceable, the remainder of this Agreement will continue in full force and effect.

13. Complete Agreement; Governing Language. This Agreement constitutes the entire agreement between the parties with respect to the use of the AJA Software licensed hereunder and supersedes all prior or contemporaneous understandings regarding such subject matter. No amendment to or modification of this Agreement will be binding unless in writing and signed by AJA. Any translation of this Agreement is intended for convenience and to meet local requirements and in the event of a dispute between the English and any non-English versions, the English version of this Agreement will govern.